# **D-Link**

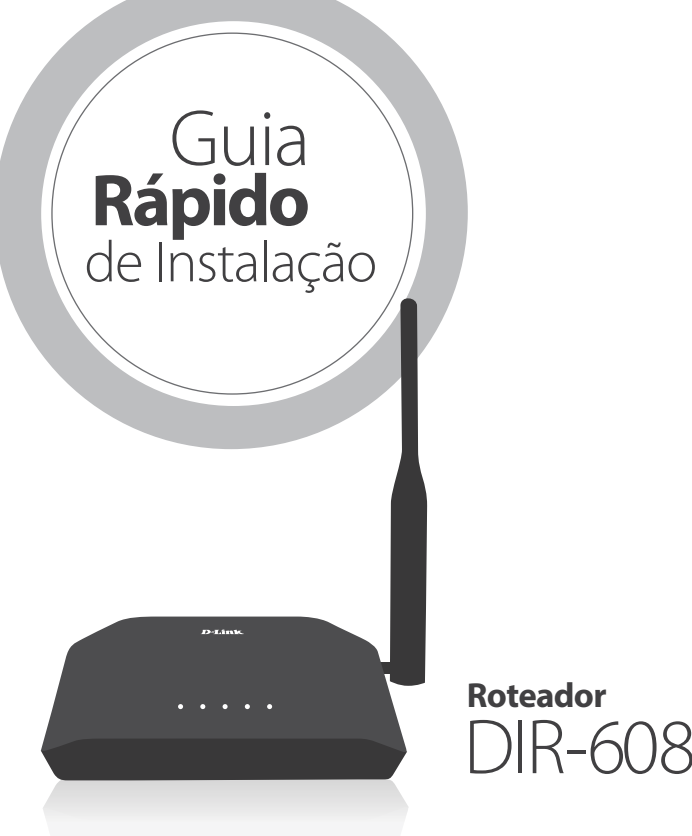

# PASSO 2: COMO CONFIGURAR SEU ROTEADOR

a) Siga os procedimentos destacados acima para instalar fisicamente seu roteador

b) Abra seu navegador de Internet e digite http://192.168.11.1 na barra de endereços, conforme ilustração abaixo.

С

◆ ▶ http://192.168.11.1

c) Na página de configuração do roteador, mantenha os campos Nome de Usuário e Senha como estão e clique no botão Login.

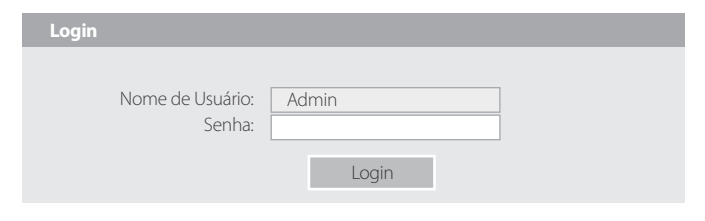

# **PASSO 3: COMO CONFIGURAR SUA INTERNET**

# 1) Para clientes NET (ou outro provedor) que utilizam conexão de IP dinâmico

a) O roteador irá detectar automaticamente o tipo de sua conexão e selecionará a opção DHCP. Mantenha esta definição e siga para o passo Como configurar sua rede Wireless.

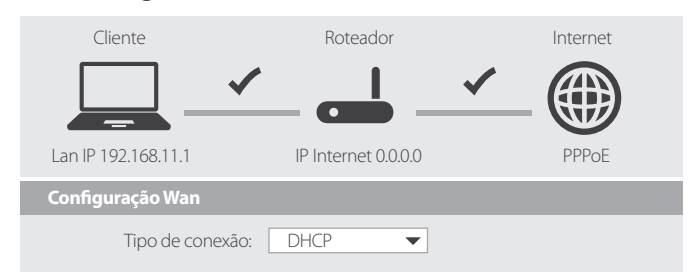

# PASSO 1: COMO LIGAR SEU ROTEADOR - CONEXÕES FÍSICAS

Conecte seu modem (aparelho fornecido por seu provedor de Internet) ao seu novo roteador utilizando um cabo de rede RJ-45.

- a Se o seu modem estiver conectado ao seu computador, desconecte a ponta deste cabo do computador e conecte a mesma na porta WAN (Internet) de seu roteador.
- **b** Se o seu modem estiver conectado ao seu computador através de uma conexão Wireless (sem fios), então utilize um cabo de rede RJ-45 para conectar o seu modem à porta WAN (Internet) de seu roteador.

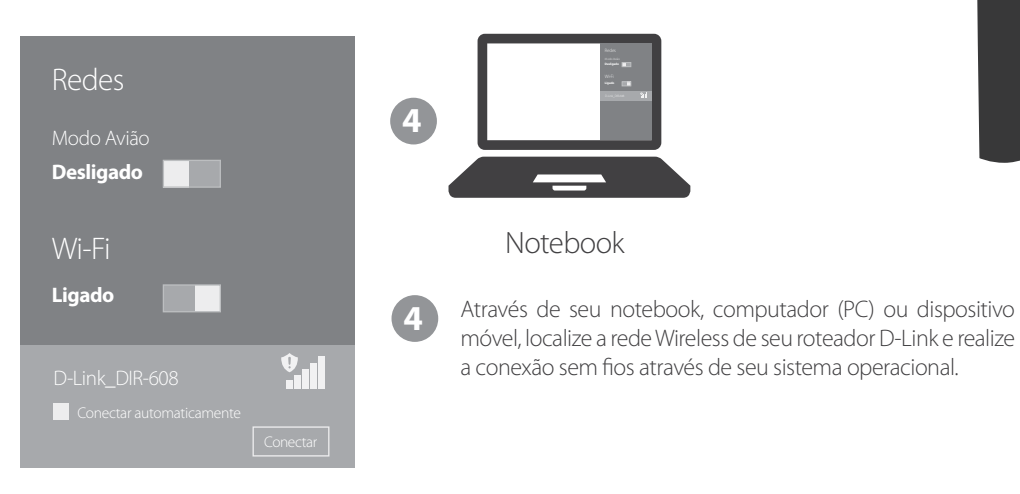

Obs.: é necessário que seu computador ou notebook tenham um adaptador wireless já instalado.

# 2) Para clientes VIVO, VELOX (ou outro provedor) que utilizam conexão ADSL (através de linha telefônica).

a) O roteador irá detectar automaticamente o tipo de sua conexão e selecionará a opção PPPoE. Digite o Nome de usuário e Senha de conexão com seu provedor de Internet.

b) Antes de concluir, siga para o passo Como configurar sua rede Wireless.

| Configuração Wan                                                                                                  |                                |
|----------------------------------------------------------------------------------------------------|--------------------------------|
| Tipo de conexão:<br>Nome de usuârio:<br>Senha:                                                                    | PPPoE  usuario@provedor.com.br |
| Validar conta                                                                                                    |                                |
| SSID:       D-Link_DIR-608         Chave:       123456789abc         (8-63 caracteres ou 64 dígitos hexadecimais) |                                |
| Salvar e conectar Configurações de rede<br>avançadas                                                              |                                |

# PASSO 4: COMO CONFIGURAR SUA REDE WIRELESS

a) Escolha e digite um novo nome para a rede sem fios de seu roteador no campo SSID.

b) Defina e digite uma senha no campo Chave para proteger sua rede Wi-Fi

Clique no botão **Salvar e conectar** para finalizar as configurações de seu roteador.

# Seu Roteador D-Link 2 800 Cabo de rede (RJ-45) 3 Seu Modem 0 de Internet

# **COMO ATUALIZAR A FIRMWARE DO ROTEADOR**

A atualização de firmware é importante para correção de problemas de software de seu roteador. Para fazer o download da última versão de firmware disponível para este produto, acesse o site http://www.dlink.com.br/produto/dir-608 e clique na guia **Downloads** para baixar a última versão disponível

Nota: Antes de atualizar a firmware, verifique a versão de hardware do roteador ela está localizada na etiqueta embaixo do equipamento e é identificada como H/W, conforme exemplo na imagem destacada.

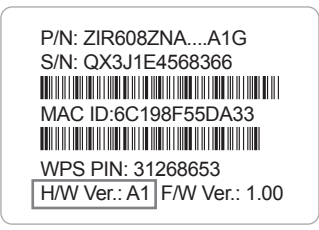

a) Siga os procedimentos do tópico Como configurar seu roteador para ter acesso às configurações da página de atualização.

b) Clique nas abas Manutenção > Atualização de firmware. Clique no botão Browse (Procurar), selecione o arquivo da nova versão de firmware, e clique no botão Carregar.

# Atualizar Firmware

Esta página permite-lhe atualizar o firmware do Roteador Wireless para a nova versão. Observe, não desligue o dispositivo durante o upload, pois isso pode travar o sistema. Obs.: O sistema será reiniciado após o arquivo ser carregado.

Selecionar Arquivo

Browse... Restaura o padrão automaticamente após a atualização de firmwar

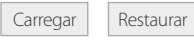

Conecte a fonte de alimentação ao roteador e ligue-a em uma tomada elétrica. Verifique se os indicadores luminosos do roteador se acendem

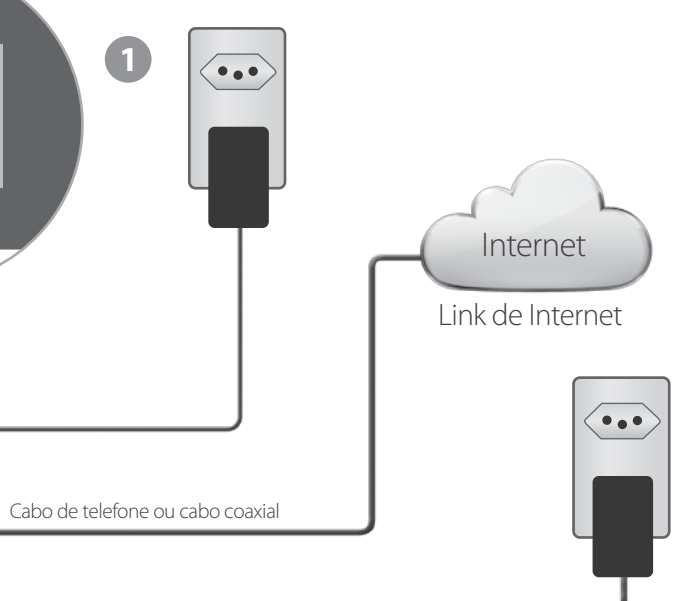

Certifique-se de que o seu modem está ligado em uma tomada elétrica e conectado ao seu link de Internet através de um cabo de telefone (para conexões ADSL - exemplo: VIVO, VELOX) ou cabo coaxial (para conexões DOCSIS – exemplo: NET).

# Guia de Solução de Problemas (FAQ)

## 1) PROBLEMAS DE CONEXÃO COM A INTERNET

#### Meu link de Internet utiliza conexão ADSL (PPPoE), mas não consigo acessar a Internet. O que devo fazer?

Entre em contato com seu provedor de Internet para validar o tipo de sua conexão e o Nome de Usuário e Senha de autenticação.

#### 2) PROBLEMAS COM WI-FI

#### Não consigo conectar meu notebook/PC ao roteador para realizar as configurações. O que fazer?

a) Desligue e ligue o roteador.

b) Desative e ative o adaptador de rede Wireless em seu computador.

c) Verifique as configurações de endereço IP de seu computador. **OBS.:** para ajuda quanto às opções B e C, entre em contato com o suporte do fabricante de seu computador.

#### Esqueci a senha da minha rede Wi-Fi. Como posso recuperá-la?

Utilize um cabo de rede para conectar seu computador ao roteador (portas LAN 1-4) e então digite em seu navegador o endereço http://192.168.0.1/wizard\_setup.htm. Visualize ou altere o campo **Chave** e clique no botão **Salvar e Conectar.** 

#### 3) OUTROS PROBLEMAS

## Os indicadores luminosos (LEDs) do roteador não acendem. O que fazer?

a) Verifique se não há falta de luz no local de uso.

b) Teste o roteador em outra tomada de energia.

c) Verifique se o conector da fonte de alimentação está bem conectado ao roteador.

#### Como recuperar as configurações de fábrica?

Com o roteador ligado, utilize um obieto pontiagudo (clipe de papel) e pressione por 10 segundos o orifício **RESET** localizado na parte traseira do roteador.

ATENÇÃO: após este procedimento, as configurações atuais do produto serão perdidas. Siga novamente este guia de instalação para configurar seu roteador.

#### ENTRE EM CONTATO

Este guia de instalação aborda configurações básicas do produto. Para outras informações sobre configuração ou outros problemas, por favor acesse nosso site através do link http://www.dlink.com.br/contatos-suporte para acesso aos canais de CHAT e TELEFONE da